# 1 手动升级设备版本

## 1.1 适用场景

适用于通过云网关的本地 Web 管理页面为云 AP 批量升级版本的场景。

## 1.2 组网需求

如下图所示,将交换机的以太网接口上行连接到网关的 LAN 接口,下行连接到 AP 的 GE1 接口。 PC 与云网关通过 LAN 口相连接,云 AP 在云网关上线。具体要求如下:

- 通过云网关本地 Web 页面将云网关升级至最新版本。
- 通过云网关本地 Web 页面将云 AP 升级至最新版本。

## 🕑 说明

推荐使用 PoE 交换机为 AP 供电,如果购买的 AP 支持本地电源也可以使用电源适配器供电。

#### 图1 云网关本地 Web 升级组网图

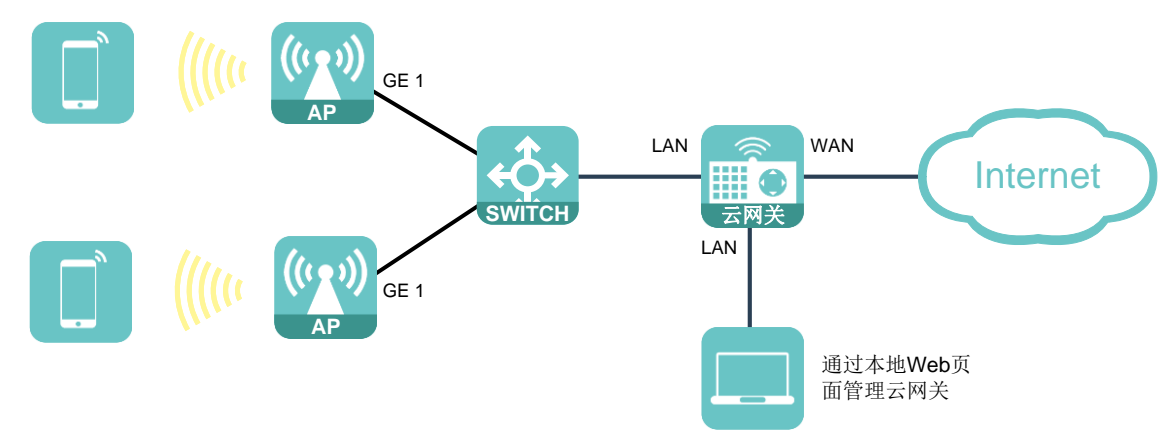

## 1.3 配置步骤

#### 1.3.1 配置准备

通过 H3C 官网下载云 AP 和云网关的最新版本文件,解压后保存在 PC 本地。以下图获取云网关版 本文件为例,获取版本文件的具体方法以官网实际情况为准。

#### 图2 获取云网关最新版本

| 首页,支持,文档与软件,软件下载,无线,H3C MSG系列多业务网关,H3C MS<br>W、MSG320-W、MSG880、USG330-PWR、Angel SG880-PWR、USG310、Ar | iG300系列云网关(适用于MSG330、MSG<br>ngel SG810) | 330-<br>H3C MSG300条列云网天(运用<br>于MSG330、MSG330-W、<br>MSG320-W、MSG880、<br>USG330-PWR、Angel<br>SG880-PWR、USG310、<br>Angel SG810) |
|----------------------------------------------------------------------------------------------------|-----------------------------------------|----------------------------------------------------------------------------------------------------|
| H3C MSG300系列云网关(话用于MSG330、MSG330-\                                                                  | W. MSG320-W.                            |                                                                                                    |
| MSG880、USG330-PWR、Angel SG880-PWR、USG                                                               | 310、Angel SG810)                        | 相关产品介绍                                                                                                    |
|                                                                                                    |                                         |                                                                                                    |
| → MSG300-WPT330-R1335-OASIS版本软件及说明书 🖬                                                               | 下载                                      | 相关手册                                                                                                    |
| → MSG300-WPT330-R1333-OASIS版本软件及说明书 🔒                                                               | 下载                                      |                                                                                                    |
| → MSG300-WPT330-R1331-OASIS版本软件及说明书 🖬                                                               | 下载                                      |                                                                                                    |
| → MSG300-WPT330-R1330-OASIS版本软件及说明书 🖬                                                               | 下载                                      |                                                                                                    |
| → MSG300-WPT330-R1329-OASIS版本软件及说明书(首次支持USG330-PWR、Angel S<br>●                                     | GG880-PWR、USG310、Angel SG810)<br>下载     |                                                                                                    |

## 1.3.2 升级云网关版本

- (1) 在 PC 上运行浏览器,地址栏中输入 http://wlan.h3c.com 跳转到本地 Web 登录页面,输入密 码登录云网关本地 Web 管理页面。
- (2) 在左侧导航栏中选择"关于"选项,查看云网关当前版本。

#### 图3查看云网关当前版本

| <u>E</u>          | 设备信息                            |
|-------------------|---------------------------------|
| 10, 132,<br>0e-da | 设备型号 : Angel SG880-PWR          |
| 主页                | MAC地址:                          |
| 上网配置              | 序列号:                            |
| 内网配置              | 固件版本号: Release 1333             |
| AP管理              | 官方地址: <u>http://www.h3c.com</u> |
| 终端信息              |                                 |
| 高级功能              |                                 |
| 网络上具              |                                 |
| 安全配置              |                                 |
| 版本升级              |                                 |
| Ť                 |                                 |

(3) 点在左侧导航栏中选择"版本升级"选项,点击<离线升级>按钮,在弹窗中将 PC 本地的云 网关.bin 格式版本文件上传,再点击<升级>按钮,将云网关升级至最新版本。

图4 升级云网关

| <u>ڇن</u> | 版本升级 |                                                                 |
|-----------|------|-----------------------------------------------------------------|
| 主页        | 在线升级 | 高线升级                                                            |
| 上网配置      |      | 选择文件                                                            |
| 内网配置      |      | <ul> <li>● 重要提示:</li> <li>1. 设备升级过程请不要断电,否则会造成设备无法启动</li> </ul> |
| AP管理      |      | 2. 如果所选版本早于当前版本,会主动恢复出厂设置, 请谨慎操作                                |
| 终端信息      |      | 选择木地文件 MSG300-WPT330-R1335-OASIS.bin                            |
| 高级功能      |      | 升级 取消                                                           |
| 网络上具      |      |                                                                 |
| 安全配置      |      | b <sub>2</sub>                                                  |
| 版本升级      |      |                                                                 |

(4) 升级过程中,云网关会自动重启,请不要手动重启设备。耐心等待几分钟后,重新登录云网 关的本地 Web 管理页面,在左侧导航栏中选择"关于"选项,查看到云网关已经升级到最新 版本。

图5 查看云网关升级到最新版本

|      | 设备信息                           |
|------|--------------------------------|
|      | 设备型号 : Angel SG880-PWR         |
| 主页   | MAC地址:                         |
| 上网配置 | 序列号:                           |
| 内网配置 | 固件版本号:Relcase 1335             |
| AP管理 | 自方地址: <u>mtp://www.hsc.com</u> |
| 终端信息 |                                |
| 高级功能 |                                |
| 网络上具 |                                |
| 安全配置 |                                |
| 版本升级 |                                |
| 天王   |                                |

#### 1.3.3 升级云 AP 版本

(1) 在云网关本地 Web 页面的左侧导航栏中选择 "AP 管理"选项,在 AP 列表中查看云 AP 当前 版本。需要注意的是,云网关只能对在线 AP 进行升级。

| 管理                |    | H2C I            | Mici o | <b>光</b> 词     |                   | 不     |         | <i>18⊐0</i> 48≑ |      |
|-------------------|----|------------------|--------|----------------|-------------------|-------|---------|-----------------|------|
| 制言息               |    | noC_V            | wiri_3 | 大团             |                   | Ħ     |         |                 |      |
| 功能                |    | H3C_\            | Vi⊦i_4 | .夫闭            |                   | 合     |         | 修改 郑定           |      |
| L具                | AF | 列表               |        |                |                   |       |         |                 |      |
| 記置                |    | 刷新               | 批量删除   | 收集日志&配置        | 批量車启 批量重置         |       |         | AP总数:2          | 在线AP |
| 千级                |    | 〕 状态             | ▲ AP名称 | AP型등 <b>\$</b> | MAC地址 🛊           | 版本号 🖨 | IP地址 ♦  | 客户端数量           | 操作   |
| F <sup>113C</sup> |    | 〕<br><u> </u> 寄线 | AP1    | WAP862         | EC:DA:59:70:1E:3A | E2110 | 0.0.0.0 | 0               | 修改   |
| huangat y<br>T    |    | ] 南铁             | AP2    | UAP672         | 98:20:44:A7:F3:FC | F2110 | 0.0.0.0 | 0               | 修改   |
|                   | 4  |                  |        |                |                   |       |         |                 |      |

图6 查看云 AP 当前版本

(2) 点击 AP 版本管理中的<版本上传>按钮,在弹窗中点击<选择文件>按钮,选择保存在本地 AP 的.bin 格式文件,然后勾选需要升级的 AP 型号,最后点击<确定>按钮将版本文件上传至云网 关。

图7 上传 AP 版本文件

| II <del>11 - + - + / + -</del> |                |                                                   | and the state of the state of the |
|--------------------------------|----------------|---------------------------------------------------|-----------------------------------|
| 版本又17*                         | UAP672-WPT330- | -E2113-OASIS.bin                                  | 选择文件                              |
| 版本号 *                          | E2113          |                                                   |                                   |
|                                | 例:R1113P01,家   | 实际版本号请从官网版本发布                                     | 谐径获取                              |
|                                |                |                                                   |                                   |
| 版本描述                           | 不能超过40字符       |                                                   |                                   |
| 版本描述                           | 不能超过40字符       |                                                   |                                   |
| 版本描述                           | 不能超过40字符       |                                                   |                                   |
| 版本描述<br>设备型号 *                 | 不能超过40字符       | U WAPOOZA                                         |                                   |
| 版本描述<br>设备型号 *                 | 不能超过40字符<br>   | ш уулгоодп<br>П WAP862                            |                                   |
| 版本描述<br>设备型号 *                 | 不能超过40字符<br>   | Ш WAroozп<br>ШWAP862<br>ПAngel AP872X             |                                   |
| 版本描述<br>设备型号 *                 | 不能超过40字符<br>   | U WAPOOZIT<br>WAP862<br>Angel AP872X<br>U UAP672H |                                   |

(3) 在 AP 版本管理栏目的操作栏中,点击需要升级的 AP 型号后面的<升级>按钮,再点击弹窗中的<确定>按钮,将同型号的云 AP 批量升级。云 AP 会重启、暂时离线并中断业务,此时请勿切断云 AP 或云网关的电源,等待一段时间后云 AP 将自动完成升级。

#### 图8 升级 AP 版本

| AP版本管理 — |            |          |              |        |               |               |
|----------|------------|----------|--------------|--------|---------------|---------------|
| 您最多可上传5个 | AP版本,当前已上传 | 2 个,您还可以 | 上传 3 个AP版本   |        |               | huangah<br>77 |
| 版本上传     |            |          |              |        |               |               |
| 版本号      | 适用设备型号     | 版本描述     | 文件名称         | 版本人小   | G MD5         | 操作            |
| E2113    | UAP672     | -        | UAP672-WPT33 | 24.7MB | 1572d31672406 | 删除 修改 升级      |
| E2113    | WAP862     | -        | WAP662-WPT33 | 12.8MB | 65cb2be75ca08 | 删除 修改 升级      |

## 1.4 验证配置

等待一段时间后刷新 AP 列表,查看云 AP 当前版本,可以看到云 AP 升级到最新版本。

| 刷新  | 5   | 批量删除  | 收集日志&配置 | 【批 <u>量重</u> 启】 【批量重置】 |       | A            | P总数:2 | 在线AP数: |
|-----|-----|-------|---------|------------------------|-------|--------------|-------|--------|
| 状   | 态 🕻 | AP名称♦ | AP型특ţ   | MAC地址 \$               | 版本号 🕏 | IP地址 \$      | 客户端数量 | 操作     |
| ) 右 | E线  | AP1   | WAP862  | EC:DA:59:70:1E:3A      | E2113 | 10.40.92.23  | 0     | 修改     |
| 口   | I   | AP2   | UAP672  | 98:20:44:A7:F3:FC      | E2113 | 10.40.92.253 | 0     | 修改     |

### 图9 云 AP 升级到最新版本